## ₽

# Cancel a Batch (Bank Rejects Upload) in Strata Master

The most usual reasons to cancel a batch for upload include -

- the file is rejected in uploading to the Bank website.<u>The message on the Bank Website</u> should assist you to identify the payment that is causing the rejection
- a payment included in the file is to be cancelled and the file<u>has not yet been uploaded to the Bank</u>
   (Note that once the file has been uploaded and authorised, the payment has been made so can only possibly be stopped by the Bank, otherwise you will need to seek return of the funds from the creditor.

Your batch could be an ABA (Direct Entry) file or a BPay file.

#### **Caution**

If you cancel a batch and then recreate the batch, the original batch will still exist in your Windows File Explorer folder for Bulk Bpay or EFT Pending. In the new batch, the batch number will change as will the batch contents, so ensure the correct batch is uploaded to the bank. Your folders should be on the server in the Strata\$ folder or another shared drive.

| trat | a 🔨             | -   | Ö |
|------|-----------------|-----|---|
| Na   | me              |     | ^ |
|      | Backup          |     |   |
|      | BulkBPAYPendin  | g   |   |
|      | CreditorComplia | inc | e |
|      | Data            |     |   |
|      | Documents       |     |   |
|      | Download        |     |   |
|      | EFTPending      |     |   |
|      | Graphic         |     |   |

There is a time stamp to assist identify the most recent file. We suggest you move any unwanted files into the folder named '......Processed' as in screen shot below.

| Name              | Date modified      | Туре          | Size |
|-------------------|--------------------|---------------|------|
| BulkBPAYProcessed | 09/12/2022 9:40 AM | File folder   |      |
| DEMO 000003.txt   | 04/01/2023 4:30 PM | Text Document | 1 KB |

#### Locate the Batch File Number

1. The batch number should be on your printed copy, at the top of the page or at the end of the list..

| r           | nri          | Payments by E<br>04/01/20<br>Batch no.: 0 | Bulk Bl<br>23<br>00003 | PAY          |                |               |        |
|-------------|--------------|-------------------------------------------|------------------------|--------------|----------------|---------------|--------|
| BPAY<br>no. | Payee        | P                                         | ayer<br>cct.no.        | Payer<br>BSB | Biller<br>code | CRN           | Amount |
| 1           | Sydney Water | 22                                        | 222-12345              | 182-222      | 1222000        | 2456789521423 | 450.00 |

| Π                | Payments<br>0                                             | by Direct Entry<br>4/01/2023 |                    |                  |
|------------------|-----------------------------------------------------------|------------------------------|--------------------|------------------|
| EFT no.          | Payee                                                     | Payee<br>account no.         | Payee<br>BSB       | Amount           |
|                  |                                                           |                              |                    |                  |
| 000064           | Electrical Repairs & Service                              | 6478888                      | 112-356            | 460.00           |
| 000064<br>000016 | Electrical Repairs & Service<br>Rockend Strata Management | 6478888<br>12345364          | 112-356<br>082-222 | 460.00<br>110.00 |

2. Alternatively, you can find the batch number in Quick Reports. Note the payment numbers, especially of any payment that will need to be cancelled.

| B · Quick Reports                                                                                                    |  | 84 | 2 물 |                                                                                                    |  |                                                                                                    |  |             |                                                             |  |
|----------------------------------------------------------------------------------------------------|--|----|-----|----------------------------------------------------------------------------------------------------|--|----------------------------------------------------------------------------------------------------|--|-------------|-------------------------------------------------------------|--|
| Corporations     Lots     Registers     Insurance       Dwners Corporation Details     Plan No.     Manager     "Select All     Image: Select All       Street No     Street     Image: Select All     Image: Select All     Image: Select All       Town     Postcode     Image: Select All     Image: Select All     Image: Select All       Managed?     Managed plans     Image: Clinical plans     Image: Select All plans                                                                                                    |  |    |     | R & M     Receipts     Payments       Payment Type        • All payments       • Bulk BPAY       • Cheques       • Other payments       • Direct entry       • Payment cancellations |  | Contacts     Cr.Invoices     Creditors     Meetings       Dther Search Criteria     Payee     Select All     ▼       Payment no.     Batch number     Payment date     04/01/2023     ▼       Payment date     04/01/2023     ▼     ▼     To     04/01/2023     ▼       C Date presented     © Date paid     © Values are unequal     © Values are unequal |  |             | Meetings<br>▼<br>>er<br>/2023 ♥▼<br>aid<br>d<br>are unequal |  |
| Payment number         Payment date         Amount         Payee         Status         Type         BPAY batch number         DE batch nu.         Reason Canc           000016         2023-01-04         110.00         Rockend Strata Management         Unpresented         Direct entry         20           000017         2023-01-04         450.00         Sydney Water         Cancelled         Direct entry         20           1         2023-01-04         450.00         Sydney Water         Unpresented         Bulk BPAY         3 |  |    |     |                                                                                                    |  |                                                                                                    |  | Reason Canc |                                                             |  |

# Cancelling the Batch

1. Navigate to Accounting > Adjustments > Search/Cancel Bulk BPay Payments File for a BPay batch or Cancel Direct Entry Payments File for an aba/Direct entry EFT batch.

| Journal Entry                         |
|---------------------------------------|
| Search/Edit Transactions              |
| Levy Journal                          |
| Credit Lot                            |
| Search/Cancel Receipts                |
| Search/Cancel Payments                |
| Search/Cancel Bulk BPAY Payments File |
| Search/Cancel Levy Posting            |
| Cancel Direct Entry Payments File     |
| Refund Levy                           |
| Transfer Money Between Funds          |
| Rebuild Annual Rollovers              |
| Opening Balance Entry                 |
|                                       |

2. The screen below opens (this example is BPay) and enter the batch number and click the search binoculars. All the payments in that batch will show. Note there are no amounts.

| 🛱 Cancel Bulk BPAY Payments File   |              |                                       |  | 23 |  |  |  |  |
|------------------------------------|--------------|---------------------------------------|--|----|--|--|--|--|
|                                    |              |                                       |  |    |  |  |  |  |
| Source system row reference        |              |                                       |  |    |  |  |  |  |
| BPAY batch/file number 000003      |              |                                       |  |    |  |  |  |  |
|                                    |              |                                       |  |    |  |  |  |  |
| Batch no. Payment no. Payment date | Payee        | Bank account name                     |  |    |  |  |  |  |
| 3 1 04/01/2023                     | Sydney Water | Rockend Strata Management ITF SP 2222 |  |    |  |  |  |  |
|                                    |              |                                       |  |    |  |  |  |  |

3. When happy that you have the correct batch, by checking the**payment numbers and payment date matches the checks in 'Locate the Batch File Number' section** above.

4. Click the cancel button to cancel the batch. Note that cancelling the batch does not cancel the payments, simply the created bank batch.

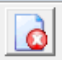

5. A check pop up appears requiring you to click ok to confirm cancelling the batch. Then you click ok to the confirmation pop up letting ou know the cancellation has been processed.

If you have an incorrect Biller Code and your bank is Macquarie Bank, you are still using this process to push the payment back to Creditor invoicing. Refer this link to edit the Biller Code once the payment is in Creditor Invoicing screen - https://kb.rockend.com/help/change-a-biller-code-on-a-creditor-payment-instrata-master

#### Cancelling the Payment

1. Navigate to Accounting > Adjustments > Search/Cancel Payments

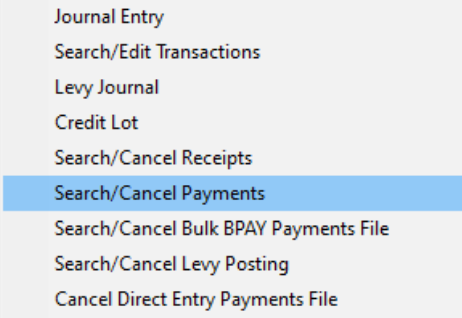

2. Enter filter fields as required to locate the payment to be cancelled. If there are more than 1 payments to be cancelled, you will need to cancel them one by one. Perhaps enter payment date and payee, or Plan and date range for example.

| 🔁 Sea | rch/Can | cel Payment     |            |            |              |                   |             |              |             | ×   |
|-------|---------|-----------------|------------|------------|--------------|-------------------|-------------|--------------|-------------|-----|
| EXIT  |         | n 🗟             |            |            |              |                   |             |              | (           | ?   |
|       |         |                 |            |            |              | Other search crit | eria        |              |             |     |
| 0     | Bank a  | iccount  *Selec | t All      |            | <b>_</b>     | Pavee             | *Se         | elect All    |             | ਹ   |
| 0     | Owners  | s corporation — |            |            |              |                   | ,           |              | -           | - 1 |
|       | Plan    | no.             | Manager S  | elect All  | <b>_</b>     | Payment date      | 01/01/2023  | <b>-</b> " " | 0172023     |     |
|       | Street  | no              | Street     |            |              | Payment type      | *Select All | •            |             |     |
|       | To      | win             |            | <b>.</b>   |              | р., Г             |             |              |             |     |
|       |         | ···· J          |            | Postcode j |              | Payment no.       |             |              |             |     |
| •     | None    |                 |            |            |              |                   |             |              |             |     |
| Pauro | ent no  | Тире            | Date       | Amount     | Pauee        | Bank accou        | Bank accou  | Statue       | Date presen | Pre |
| 00001 | 6       | Direct entry    | 04/01/2023 | 110.00     | Rockend St   | Rockend St        | 2222-12345  | Unpresented  | 01/01/1900  | NI  |
| 1     |         | Bulk BPAY       | 04/01/2023 | 450.00     | Sydney Water | Rockend St        | 2222-12345  | EFT pending  | 01/01/1900  | NII |
|       |         |                 |            |            |              |                   |             |              |             |     |
|       |         |                 |            |            |              |                   |             |              |             |     |
|       |         |                 |            |            |              |                   |             |              |             |     |
|       |         |                 |            |            |              |                   |             |              |             |     |
|       |         |                 |            |            |              |                   |             |              |             |     |

3. Highlight payment to be cancelled.

| Payment no. | Туре         | Date       | Amount | Payee        | Bank accou | Bank accou | Status      | Date presen | Pre |
|-------------|--------------|------------|--------|--------------|------------|------------|-------------|-------------|-----|
| 000016      | Direct entry | 04/01/2023 | 110.00 | Rockend St   | Rockend St | 2222-12345 | Unpresented | 01/01/1900  | NII |
| 1           | Bulk BPAY    | 04/01/2023 | 450.00 | Sydney Water | Rockend St | 2222-12345 | EFT pending | 01/01/1900  | NI  |
|             |              |            |        |              |            |            |             |             |     |

4. Click the cancel button.

5. A message appears to check that you want to cancel this payment, if you wish to go ahead, enter a reason and click ok.

6. The payment will be found back in creditor Invoicing screen for the relevant Plan. Note the status is 'on hold', allowing you time to edit the details in this screen.

| Creditor Invoices                                                      |                               |                                |          |         | -     |            |
|------------------------------------------------------------------------|-------------------------------|--------------------------------|----------|---------|-------|------------|
|                                                                        |                               |                                |          |         |       | $\bigcirc$ |
| GST registered owners corporation selected — Active Groups Last levy n | otices were printed on 12/08/ | 2019.                          |          |         |       |            |
| Enter Plan No. or Street Name or Body Corporate Name.                  | otices were emailed on 12/08  | /2019.                         |          |         |       |            |
|                                                                        |                               |                                |          |         |       |            |
| Strata Plan 2222                                                       |                               |                                |          |         |       |            |
| Abbey Road Studios                                                     |                               |                                |          |         |       |            |
| 22 Penny Lane                                                          |                               |                                |          |         |       |            |
|                                                                        |                               |                                |          |         |       |            |
| Tran. Date Date Due Account                                            | Creditor                      | Description                    | Amount   | Status  | Group | Date la    |
| 25/10/2021 25/10/2021 153000 Admin-Keys, Cards, Swipes & Remotes Pur   | Uniteom                       | Intercom repair                | 56,50    | On Hold | None  | 25/10/     |
| 04/01/2023 04/01/2023 191200 Utility-Water & Sewerage - Admin          | Sydney Water                  | Water Usage 1/9/22 to 31/12/22 | 450.00   | On Hold | None  | 04/01/     |
|                                                                        |                               |                                |          |         |       |            |
|                                                                        |                               |                                |          |         |       |            |
| <                                                                      |                               |                                |          |         |       | >          |
|                                                                        |                               | Total due                      | \$506.50 |         |       |            |
|                                                                        |                               |                                |          |         |       |            |

7. If you wish to edit the payment, click on it and edit in the lower section of the screen, then click Save.

|                                                                                                    | 2           |
|----------------------------------------------------------------------------------------------------|-------------|
| - St registered ourses congration selected - Active Groups-                                                                |             |
| Lastlevy notices were printed on 12/08/2019.                                                                               |             |
|                                                                                                    |             |
|                                                                                                    |             |
| Strata Plan 2222                                                                                                    |             |
| Abbey Road Studios                                                                                                    |             |
| LIVERPOOL NSW 2170                                                                                                    |             |
|                                                                                                    |             |
| Tran. Date Date Due Account Creditor Description Amount Status Gr                                                          | oup Date la |
| 25/10/2021 25/10/2021 153000 Admin-Keys, Cards, Swipes & Remotes Pur Unitcom Intercom repair 56.50 On Hold No              | ne 25/10/   |
| 04/01/2023 04/01/2023 191200 UtilityWater & Sewerage - Admin Sydney Water Water Usage 1/9/22 to 31/12/22 450.00 On Hold No | ne 04/01/   |
|                                                                                                    |             |
|                                                                                                    |             |
| < c                                                                                                    | >           |
| Total due \$506.50                                                                                                    |             |
|                                                                                                    |             |
| Creditor SYDWA Sydney Water 🔽 🗅 🥒 🖿 Show Invoice                                                                           |             |
| Biller Code: 1222000 ABN: 49776225038 GST Exempt Pay by: Bulk BPAY Plan Number: 2222                                       |             |
| Work Order (Optional): Address: Abbey Road Studios, 22 Penny Lane,                                                         | LIVERPOOL   |
| Amount limit \$0.00 Admin Capital Works                                                                                    | Total       |
| Cash at bank 640.00 250.00                                                                                                 | 890.00      |
| 0/S invoices 506.50 NIL                                                                                                    | 506.50      |
| Expanse account Show accounts without a budget Net cash 133.50 250.00                                                      | 383.50      |
| C None Reserve funds                                                                                                    | NIL         |
| Laroup Available cash 640.00 250.00                                                                                        | 890.00      |
| Description  Water Usage 1/9/22 to 31/12/22                                                                                | NIL         |
| Amount 450.00 Group:                                                                                                    |             |
| Available cash \$0.00 \$0.00                                                                                               | \$0.00      |
| Invoice no. IIII Date date U4/01/2023 V Intrisaction date U4/01/2023 V Invoice status                                      |             |
| CRN 2456789521423   Budget: \$0.00 Total YTD: \$0.00  Get Hold C Pay  On Hold                                              |             |
|                                                                                                    |             |

8. If you want to cancel the payment altogether, click the cancel button.

9. You may proceed to recreate the batch without the cancelled payment, OR you can correct the cancelled payment, push it through PAY again, and then create the batch including this payment. Take note of the new batch number on the report that prints out.

| Acco | ounting   | Reports      | Wizards                 | Configure | Utility | Wir |
|------|-----------|--------------|-------------------------|-----------|---------|-----|
|      | Receipti  | ing          |                         |           |         | >   |
|      | Banking   | 1            |                         |           |         |     |
|      | Levy Pro  | Ctrl+L       | .                       |           |         |     |
|      | Enter Ci  | reditor Invo |                         |           | >       |     |
|      | Approv    | e Creditor   | Invoices                |           |         |     |
|      | Pay Cre   | ditor Invoi  | ces                     |           | Ctrl+P  | •   |
|      | Make O    | ne-off Pay   | ment                    |           |         | >   |
|      | Issue In  | voice        |                         |           |         | >   |
|      | Issue Tro | ust Ledger   | Cheques                 |           |         |     |
|      | Process   | Direct Ent   | ry Payme <mark>n</mark> | ts        |         |     |
|      | Process   | Bulk BPAY    | Payments                |           |         |     |

### Useful Links

https://kb.rockend.com/help/change-a-biller-code-on-a-creditor-payment-in-strata-master

https://kb.rockend.com/help/editing-a-description-on-a-creditor-invoice

https://kb.rockend.com/help/adding-or-changing-a-creditor-card-description

05/01/2023 6:53 pm AEDT